# PPDM を構築してみた 5

(VM イメージバックアップ編)

## はじめに

最新のワークロードをサポートする PowerProtect Data Manager。

Dell Technologies がゼロから開発し、2019 年にリリースされたバックアップソフトウェアをご存知でしょうか。 ここでは、PowerProtect Data Manager(以降 PPDM)の構築手順をいくつかのフェーズに分けてご紹介させていただき たいと思います。

PPDM は vSpher の ova 形式で提供されており、デプロイすると自動的に 90 日の評価ライセンスが適用されます。 90 日以上利用する場合は、正規ライセンスを購入いただくか、すべて削除したうえで再構築頂く必要がございます。 また PPDM は PowerProtect DD System とインテグレートすることにより、より堅牢で拡張性の高いシステムを構築す ることができます。

#### 前提条件

このガイドでは、vSphere に dellemc-ppdm-sw-19.9.0-19.ova を導入する手順を説明しています。

#### 構築環境

このガイドでは、以下の環境に構築した PPDM に VADP Proxy を追加いたします。

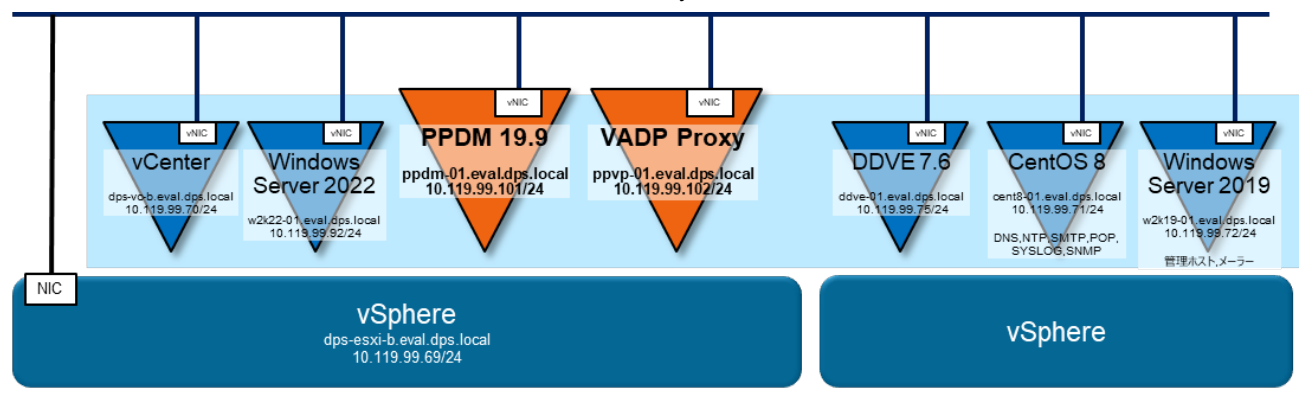

#### 事前準備

導入する PPDM のバージョンを確認し vSphere や vCenter など、関連するリソースとの Compatibility を確認してください。Compatibility は Dell サポートサイトの Support Matrix から確認できます。

関連するすべてのリソースにおいて、DNS サーバーで正引き/逆引きできように登録して下さい。

関連するすべてのリソースにおいて、NTP サーバーで時刻同期できるように設定して下さい。

#### ソフトウェア

※ ダウンロードにはサポートサイトのアカウントが必要です。

· dellemc-ppdm-sw-19.9.0-19.ova

[ Download Site URL ]

https://dl.dell.com/downloads/DL106136\_PowerProtect%C2%A0Data%C2%A0Manager%C2%A019.9%C2%A0Install %C2%A0OVA.ova

[ SHA256 Checksum ]

#### 542de0bf07e69cd1ea162dd8c529ff4c8d9df5bfbcc0525d6dcf8389336c283a

※ ダウンロード後 Checksum が正しいことを確認し、zip を解凍して下さい。

#### 設定値

#### ここでは、以下の値で設定することを前提で記述いたします。環境に合わせて変更して下さい。

| PPDM              |          | 10.119.99.101 | ppdm-01.eval.dps.local  |
|-------------------|----------|---------------|-------------------------|
| ネッ                | トマスク     | 255.255.255.0 |                         |
| ゲー                | トウェイ     | 10.119.99.1   |                         |
|                   | DNS      | 10.119.99.71  | cent8-01.eval.dps.local |
|                   | NTP      | 10.119.99.71  | cent8-01.eval.dps.local |
| 1                 | Network  | VM Network    |                         |
| Da                | atastore | datastore1    |                         |
| Linux 管理者ユーザー / バ | ペワード     | root          | Passw0rd!               |
| PPDM 管理者ユーザー / バ  | ペワード     | admin         | Passw0rd!               |

| D | DVE                  | 10.119.99.75 | ddve-01.eval.dps.local |
|---|----------------------|--------------|------------------------|
|   | 管理者 ユーザー / パスワード     | sysadmin     | Passw0rd!              |
|   | ddboost ユーザー / パスワード | ddbuser      | Passw0rd!              |
|   | SNMP コミュニティ名         | public       |                        |

| <u>-</u> لا | -ル(SMTP)サーバー | 10.119.99.71                  | cent8-01.eval.dps.local |
|-------------|--------------|-------------------------------|-------------------------|
|             | 管理者 メールアドレス  | mailuser@cent8-01.eval.dps.lo | cal                     |
|             | ポート番号        | 25                            |                         |
|             | ユーザー名        | mailuser                      |                         |
|             | パスワード        | Passw0rd!                     |                         |

| v | Center          | 10.119.99.70                | dps-vc-b.eval.dps.local   |
|---|-----------------|-----------------------------|---------------------------|
|   | 管理者ユーザー / パスワード | administrator@vsphere.local | Passw0rd!                 |
| E | SXi             | 10.119.99.69                | dps-esxi-b.eval.dps.local |
|   | 管理者ユーザー / パスワード | root                        | Passw0rd!                 |

| VADP Proxy         | 10.119.99.102 ppvp-01.eval.dps.loca       |                         |
|--------------------|-------------------------------------------|-------------------------|
| ネットマスク             | 255.255.255.0                             |                         |
| ゲートウェイ             | 10.119.99.1                               |                         |
| DNS                | 10.119.99.71                              | cent8-01.eval.dps.local |
| vCenter            | dps-vc-b                                  |                         |
| Network            | VM Network                                |                         |
| ESX Host / Cluster | dps-esxi-b.eval.dps.local                 |                         |
| Datastore          | datastore1                                |                         |
| Transport Mode     | Hot Add, Fallback to Network Block Device |                         |

## 5. VM バックアップ

PPDM では vSphere7.0U3 に導入された、Transparent Snapshot Data Mover(以降 TSDM)と連携したトランスペアレント・スナップショットによる VM イメージバックアップをサポートします。

現在の市場において、VM イメージバックアップの標準は VMware vSphere Storage APIs - Data Protection (以降 VADP) でが、トランスペアレント・スナップショットでは VADP のスナップショット削除時に発生する STAN 問題を改善します。

また、vSphere に導入された TSDM で重複排除処理するため Proxy VM がなくても、ネットワークには重複排除されたデ ータが転送され、高速なバックアップを可能にします。

- ※ vSphere7.0U2 までのバージョンには TSDM が導入されていないため、自動的に VADP でバックアップされます。
- ※ VADP で Proxy VM がない場合は、すべてのデータがネットワークに転送される NBD モードでバックアップされます。

※ VADP で Proxy VM がある場合は、Proxy VM がスナップショットをマウントする Hotadd モードでバックアップされます。
 PPDM では、Proxy VM でデータを重複排除するため、重複排除後のデータがネットワークに転送されます。

### 5-1. プロテクション ポリシーの作成

| 1 | メニューから <u>Protectio</u>                              | <u>n</u> を展開し、 <mark>Protection Policies</mark>                        | <u>を</u> クリックします。                                                                        |                                                                              |
|---|------------------------------------------------------|------------------------------------------------------------------------|------------------------------------------------------------------------------------------|------------------------------------------------------------------------------|
|   |                                                      | ,                                                                      |                                                                                          |                                                                              |
|   | D&LLEMC   PowerProt                                  | tect Data Manager                                                      |                                                                                          | Q 众 ፨⊷ 옲⊷ û ⊘► ☷                                                             |
|   | ☆ Dashboard                                          | Protection Policies                                                    |                                                                                          |                                                                              |
|   | Protection                                           | Add Edit Delete D                                                      | Isable Set Lockbox                                                                       | Export Protect Now                                                           |
|   | SLA Compliance<br>Protection Rules<br>File Exclusion | Name         ↓ ♥         Cate \$ ♥         Asso           No policy av | et \$ \$\forall   Asset \$ \$\forall   Prot<br>vailable. Go to Protection > Protection F | te \$ 꼬   Last \$ 꼬   Viola \$ 꼬   State \$ 꼬  <br>Policies to add a policy. |
|   |                                                      |                                                                        |                                                                                          |                                                                              |
| 2 | Name に任意の登録名を                                        | を入力します。                                                                | Туре                                                                                     |                                                                              |
|   | <u>Virtual Machine</u> を選択                           | とし、 <u>NEXT</u> をクリックします。                                              | Name the policy and sele                                                                 | ect the type.                                                                |
|   |                                                      |                                                                        | Name                                                                                     | VM Image Backup                                                              |
|   |                                                      |                                                                        | Description                                                                              |                                                                              |
|   |                                                      |                                                                        | Туре                                                                                     | Virtual Machine                                                              |
|   |                                                      |                                                                        | Step 1 of 5                                                                              | Cancel Next                                                                  |

| 3 Purpose を選択します。                                     | Purpose                                                                                                    |
|-------------------------------------------------------|----------------------------------------------------------------------------------------------------|
| トランスペアレント・スナップショットでバックアッ                              | Select the purpose for this policy     Name: VM Rackup │ Type: Virtual                                                                                                    |
| するには、 <mark>Crash Consistent</mark> を選択します。           | Marte. VM Backup   Type. Virtual<br>Machine                                                                                                    |
| ※ <u>Application Aware</u> 、 <u>Exclusion</u> を選択すると、 | • Crash Consistent                                                                                                    |
| VADP Cハックアッフされよす。<br><u>NEXT</u> をクリックします。            | Select this option to take a snapshot of the VMware virtual machine disks and create a crash-consistent backup of the virtual                                                                                                    |
|                                                       | machine data to the storage target. Use this option for Windows<br>and Linux virtual machines, and for guest operating systems that<br>have applications other than the SQL Server.                                                                                                    |
|                                                       | Application Aware<br>Select this option to create an application-consistent SQL Server<br>virtual machine backup that includes transaction log protection and<br>truncation. Enabling virtual machine application aware snapshots<br>also enables centralized and self-service recovery of the SQL Server<br>data. Using this option requires vSphere version 6.5 or later, and<br>VMware Tools version 10.1 or later. |
|                                                       | Exclusion<br>Select this option to assign specific assets to an exclusion policy<br>so that these assets do not display as Unprotected. An exclusion<br>policy prevents these assets from being assigned to any other<br>protection policies. Asset assignment to an exclusion policy can<br>occur manually or automatically, based on existing protection rules.                                                      |
|                                                       | Step 2 of 6 Cancel Back Next                                                                                                    |
| 4 vCenterを展開します。                                      | Assets                                                                                                    |
| バックアップする VM にチェックを入れ、                                 |                                                                                                    |
| <u>NEXT</u> をクリックします。                                 | Choose the assets to be protected with this policy. <b>1</b> Name: VM<br>Image Backup   <b>Type</b> : Virtual Machine   <b>Purpose</b> : Crash Consistent                                                                                                    |
|                                                       | View by Host ~                                                                                                    |
|                                                       | Name Protecti                                                                                                    |
|                                                       | ✓ 🗖 dps-vc-b                                                                                                    |
|                                                       | V 🖃 📑 Datacenter                                                                                                    |
|                                                       | ✓                                                                                                    |
|                                                       | Dps-vc-b                                                                                                    |
|                                                       | C The work of the set                                                                                                    |
|                                                       | 🗹 תֵי W2K22-01                                                                                                    |
|                                                       | Step 3 of 6 Cancel Back Next                                                                                                    |

| 5 <u>Add</u> をクリックします。                                                                                                    | Objectives                                                                                                    |
|----------------------------------------------------------------------------------------------------|----------------------------------------------------------------------------------------------------|
|                                                                                                    | Create a backup configuration Name: VM Backup   Type: Virtual<br>Machine   Purpose: Crash Consistent   Assets: 1<br>SLA: We Set Policy Level SLA |
|                                                                                                    | Primary Backup<br>Add — Replicate<br>Cloud Tier<br>Extend Retention                                                                              |
|                                                                                                    | Step 4 of 6 Cancel Back Next                                                                                                    |
| <ul> <li>6 バックアップスケジュールと保存</li> <li>backup every で、スケジュールの</li> <li>Retain for で保存期間を入力し、</li> <li>Start で、バックアップの開始時間</li> <li>End で、バックアップの終了時間</li> </ul> | 間を設定します。<br>周期を選択します。<br>間の単位を選択します。<br>を設定します。<br>を設定します。                                                                                       |
| Save をクリックします。                                                                                                    | ×                                                                                                    |
| Target<br>Storage Name:                                                                                                    | Schedules<br>Add backup                                                                                                    |
| ddve-01.eval.dps.local ~<br>Storage Unit:                                                                                                    | ■     F     Create a     Synthetic Full     ■     backup every     day     ■     Save                                                            |
| New ~                                                                                                    | Retain for 3 Days 🗸                                                                                                    |
| Space:<br>4% of 498.5 GB                                                                                                    | Start 08 ▼ 00 ▼ PM ▼                                                                                                    |
| Location:                                                                                                    | End 06 • 00 • AM •                                                                                                    |
| Network Interface:<br>10.119.99.75 ×                                                                                                    |                                                                                                    |
| Retention Lock:<br>Off                                                                                                    |                                                                                                    |
| SLA:                                                                                                    |                                                                                                    |
|                                                                                                    | Cancel Save                                                                                                    |

| 7 |                                                                                                    | Objectives                                                                                                    | Objective                                      |
|---|----------------------------------------------------------------------------------------------------|----------------------------------------------------------------------------------------------------|------------------------------------------------|
|   |                                                                                                    | Create a backup configuration Name: VM Image Backup   Type: Virtua<br>Machine   Purpose: Crash Consistent   Assets: :<br>SLA: I Set Policy Level SLA✓<br>Primary Backup<br>Edit<br>ddve-01.eval.dps.local Replicate<br>Extend Retention | Create a ba                                    |
|   |                                                                                                    | Step 4 of 6 Cancel Back Next                                                                                                    | Step 4 of 6                                    |
| 8 | トランスペアレント・スナップショットで                                                                                                    | Options                                                                                                    | Options                                        |
|   | バックアップするには、<br>Optimize for で <u>Performance</u> を選択し、<br>Enable quest file system quiescing にチェックを                                                    | Select additional options for this policy.<br>Name: VM Image Backup   Type: Virtual Machine   Purpose: Crash<br>Consistent Assets: 1                                                                                                    | Select addi<br>Name:                           |
|   | <u></u>                                                                                                    | Advanced options                                                                                                    | Advanced                                       |
|   | <ul> <li>※ Optimize for で <u>Capacity</u>を選択すると、</li> <li>VADP でバックアップされます。</li> <li>※ <u>Enable guest file system quiescing</u>にチェックを入れると、</li> </ul> | Optimize  Performance  for Capacity                                                                                                    | Optimize<br>for                                |
|   | VADP でバックアップされます。<br><u>Next</u> をクリックします。                                                                                                    | Exclude Exclude swap files in backup ()<br>swap<br>files in<br>backup                                                                                                    | Exclude<br>swap<br>files In<br>backup          |
|   |                                                                                                    | Enable Denable guest file system quiescing 1<br>guest<br>file<br>system<br>quiescing                                                                                                    | Enable<br>guest<br>file<br>system<br>quiescing |
|   |                                                                                                    | Step 5 of 6 Cancel Back Next                                                                                                    | Step 5 of 6                                    |

| 9  | <b>Summary</b> を確認し、 <u>Finish</u> をクリックします。       | Summary                                                                                                    |        |
|----|----------------------------------------------------|----------------------------------------------------------------------------------------------------|--------|
|    |                                                    | Review the selections before you perform a backup.<br>Name: VM Image Backup   Type: Virtual Machine   Purpose: Crash<br>Consistent   Assets: 1 |        |
|    |                                                    | Assets:1 Asset(s)                                                                                                    | Edi    |
|    |                                                    | Objectives                                                                                                    | Edi    |
|    |                                                    | Show Schedules                                                                                                    |        |
|    |                                                    | Primary<br>ddve-01.eval.dps.local<br>View                                                                                                    |        |
|    |                                                    | Options:                                                                                                    | Edi    |
|    |                                                    | Enable indexing false                                                                                                    |        |
|    |                                                    | Enable guest file false                                                                                                    |        |
|    |                                                    | Exclude swap fil false                                                                                                    |        |
|    |                                                    | Step 6 of 6 Cancel Back Finish                                                                                                    |        |
| 10 | Last Run Status が Success であることを確認します。             |                                                                                                    |        |
|    | Protection Policies                                |                                                                                                    |        |
|    | Add Edit Delete Disable Set                        | Lockbox Export Protect Now                                                                                                    |        |
|    | □ Name ↓ ♥ Category ‡ ♥ Asset Type \$              | \$ ♥ Asset \$ ♥ Prote \$ ♥ Last Run Status \$ ♥ \                                                                                              | /iola. |
|    | VM Image Backup Centralized Protection Virtual Mac | hine 1 42.95 GB Success                                                                                                    | 0      |

# 5-2. オンデマンド バックアップ

| 1 | <sup>1</sup> Protection Policies を選択します。                                                                                     |                                         |
|---|----------------------------------------------------------------------------------------------------|-----------------------------------------|
|   | バックアップを実行するポリシーにチェックを入れ、Protect Now をクリックします。                                                                                |                                         |
|   | Protection Policies                                                                                                    |                                         |
|   | Add         Edit         Delete         Disable         Set Lockbox         Export         Protect No                        | bw                                      |
|   | ✓     Name     ↓ ♥     Category     \$ ♥     Asset Type \$ ♥     Asset \$ ♥     Prote \$ ♥     Last Ru                       | n Status 💲 🍸   Viola.                   |
|   | VM Image Backup Centralized Protection Virtual Machine 1 42.95 GB Succes                                                     | s O                                     |
| 2 | 2 Assets Selection を選択し、 <u>Next</u> をクリックします。 Assets Selection                                                              |                                         |
|   | Please choose one option for ad-hoc protection                                                                               |                                         |
|   | <ul> <li>All assets defined in the Protection Policy</li> <li>Choose some of the assets defined in the Protection</li> </ul> | tion Policy                             |
|   | Step 1 of 3 Ca                                                                                                    | ncel Next                               |
| 3 | 3 Select type of backup を選択します。 Configuration                                                                                |                                         |
|   | Retain for を入力し、 <u>Next</u> をクリックします。 Name: VM Image Backup   Type: Virtual Machin 1                                        | Assets Selected:<br>Total Size: 42.9 GB |
|   | Select type of backup                                                                                                    |                                         |
|   | Synthetic Full 1                                                                                                    |                                         |
|   | Retain for 7 Days                                                                                                    | •                                       |
|   |                                                                                                    |                                         |
|   | Other properties such as Retention Lock, Stor<br>Quotas, and Network Interface are inherited fi<br>policy schedule.          | age Unit, Storage<br>om the protection  |
|   | Step 2 of 3 Cancel Bac                                                                                                    | k Next                                  |

| 4 | Summary を確認し、 <u>Protect Now</u> をクリックします。                                                                                                    | Summary                                                                                                    |
|---|----------------------------------------------------------------------------------------------------|----------------------------------------------------------------------------------------------------|
|   |                                                                                                    | Assets Selection:<br>All assets defined in the Protection Policy<br>Edit                                                                                                    |
|   |                                                                                                    | Selected Assets:                                                                                                    |
|   |                                                                                                    | Configuration:<br>Edit<br>Back up Now:<br>Backup Type: Full                                                                                                    |
|   |                                                                                                    | Retain for: 7 Days                                                                                                    |
|   |                                                                                                    | Step 3 of 3 Cancel Back Protect Now                                                                                                    |
| 5 | メニューから <u>Jobs</u> を展開し、 <u>Protection Jobs</u> をクリック                                                                                                    | クします。                                                                                                    |
|   | D≪LLEMC     PowerProtect Data Manager                                                                                                    | s であることを確認します。<br>Q <u> </u>                                                                                                    |
|   | Comparison     PowerProtect Data Manager                                                                                                    | s であることを確認します。<br>Q 众 尊・ ≗・ ① ⑦・ 問                                                                                                    |
|   | Comparison     Protection     Status // Succession       Infrastructure     >       Infrastructure     >       Infrastructure <th>s であることを確認します。<br/>Q A ◎・ A・ ① ②・ 田<br/>s ♥ 1 Jobs<br/>S ● 0 Jobs<br/>D Jobs<br/>D Jobs<br/>D Jobs<br/>D Jobs<br/>D Jobs<br/>Cancelled</th>                                                                                                    | s であることを確認します。<br>Q A ◎・ A・ ① ②・ 田<br>s ♥ 1 Jobs<br>S ● 0 Jobs<br>D Jobs<br>D Jobs<br>D Jobs<br>D Jobs<br>D Jobs<br>Cancelled                                                                                                    |
|   | Constructure       Constructure       Constructure <t< th=""><th>s であることを確認します。<br/>Q A ◎ A ③ ② 日<br/>s ② 1 Jobs<br/>Success ● 0 Jobs<br/>● 0 Cancelled<br/>Q Search</th></t<> | s であることを確認します。<br>Q A ◎ A ③ ② 日<br>s ② 1 Jobs<br>Success ● 0 Jobs<br>● 0 Cancelled<br>Q Search                                                                                                    |
|   | Infrastructure       Protection                                                                                                    | s であることを確認します。<br>a ◇ 1 Jobs<br>b ○ 0 Jobs<br>c C ◇ 日<br>c ◇ 日<br>C ◇ ○ 田<br>c ○ 日<br>c ○ 日<br>c ○ 日<br>c ○ 日<br>c ○ ○ 田<br>c ○ ○ 田<br>c ○ ○ 田<br>c ○ ○ 田<br>c ○ ○ 田<br>c ○ ○ 田<br>c ○ ○ 田<br>c ○ ○ 田<br>c ○ ○ 田<br>c ○ ○ 田<br>c ○ ○ 田<br>c ○ ○ 田<br>c ○ ○ 田<br>c ○ ○ 田<br>c ○ ○ 田<br>c ○ ○ 田<br>c ○ ○ 田<br>c ○ ○ 田<br>c ○ ○ 田<br>c ○ ○ 田<br>c ○ ○ 田<br>c ○ ○ 田<br>c ○ ○ 田<br>c ○ ○ 田<br>c ○ ○ 田<br>c ○ ○ ○ 田<br>c ○ ○ ○ 田<br>c ○ ○ ○ 田<br>c ○ ○ ○ ○ ○ ○ ○ ○ ○ ○ ○ ○ ○ ○ ○ ○ ○ ○ ○ |
| 6 | D       PowerProtect Data Manager                                                                                                    | s であることを確認します。<br>a ◇ ♪ ◇ ♪ ③ ⑦ 田<br>a ◇ 1 Jobs<br>○ 0 Jobs<br>○ 0 Jobs<br>○ 0 Jobs<br>○ 0 Jobs<br>○ 0 Cancelled<br>○ Search<br>Ily Protecting VM - VM Image Backup - PROTECTION - Full VM Image Backup 1<br>VA Search                                                                                                    |
| 6 | D≪LLEMC       PowerProtect Data Manager                                                                                                    | s であることを確認します。<br>a ○ 1 Jobs<br>a ○ 1 Jobs<br>Cancelled<br>Q Search<br>tion ② Policy Name ③ マ Assets<br>Jy Protecting VM - VM Image Backup - PROTECTION - Full VM Image Backup 1<br>ノます。<br>② Policy Name ③ マ Assets<br>Assets<br>文 Policy Name ③ マ Assets                                                                                                    |

| Details を確認します。         トランスペアレント・スナップショットのバックアップでは、TransportModeUsed が SDM で表示されます。         ※ VADP NBD モードでは TransportModeUsed が nbd で表示されます。         ※ VADP Hotadd モードでは TransportModeUsed が hotadd で表示されます。 |                    |               |        |                                                                                                    |                                                                                                    |
|----------------------------------------------------------------------------------------------------|--------------------|---------------|--------|----------------------------------------------------------------------------------------------------|----------------------------------------------------------------------------------------------------|
| Details                                                                                                    | Asset 🗘 🏹 🛛 Status | \$ ♥ Err \$ ♥ | Но 🗘 🏹 | Step Log                                                                                                    | Details                                                                                                    |
|                                                                                                    | W2k22-01 🛛 🕑 Su    | ccess         |        | Accest Cize                                                                                                    | 42.0.CP                                                                                                    |
|                                                                                                    |                    |               |        | Asset Size                                                                                                    | 42.9 GB                                                                                                    |
|                                                                                                    |                    |               |        | Data Compresseu                                                                                                    | 52.1 GB                                                                                                    |
|                                                                                                    |                    |               |        | Reduction %                                                                                                    | 47.5%                                                                                                    |
|                                                                                                    |                    |               |        | Total Compression                                                                                                    | 19                                                                                                    |
|                                                                                                    |                    |               |        | Factor                                                                                                    |                                                                                                    |
|                                                                                                    |                    |               |        | Duration                                                                                                    | 00.24.13                                                                                                    |
|                                                                                                    |                    |               |        | Start Time                                                                                                    | May 8, 2022, 11:28:19 AM                                                                                        |
|                                                                                                    |                    |               |        | End Time                                                                                                    | May 8, 2022, 11:52:33 AM                                                                                        |
|                                                                                                    |                    |               |        | Summary                                                                                                    |                                                                                                    |
|                                                                                                    |                    |               |        | Description<br>tal VMs backed<br>ProxyHostName<br>TransportModeUs<br>ParallelismUsed<br>BackupLevel<br>Overall<br>CompressedSiz<br>AverageThroug | : Backup has SUCCEEDED. To<br>up:1<br>: localhost<br>sed : SDM<br>: 1<br>: FULL<br>:<br>29<br>shput : 35.6 MB/s |

VADP Hotadd モードによる VM イメージバックアップでは、Proxy VM をデプロイする必要があります。 Proxy VM がスナップショットをマウントし重複排除することで、ネットワークに転送されるデータが削減され、 VADP NBD モードのバックアップパフォーマンスを改善します。

# 5-3. VADP Proxy のデプロイ

| 1 メニューから <u>PInfrastructure</u> を展開し、 <u>Protection Engines</u> をクリックします。<br><u>VM Direct Engines</u> タブを選択し、 <u>Add</u> クリックします。 |                                                                                                    |                                  |                                                                                                    |  |  |  |  |
|----------------------------------------------------------------------------------------------------|----------------------------------------------------------------------------------------------------|----------------------------------|----------------------------------------------------------------------------------------------------|--|--|--|--|
| <b>D≪LL</b> EMC   PowerProte                                                                                                    | ect Data Manager                                                                                                    | Q ( <u>)</u>                     | \$\$• ≗• ① ⑦• ☷                                                                                                    |  |  |  |  |
| <ul> <li>G Dashboard</li> <li>So Infrastructure <ul> <li>Assets</li> <li>Asset Sources</li> <li>Storage</li> </ul> </li> </ul>    | VM Direct Engines       Transparent Snaps         VM Direct Protection Engines                                                                                                    | hot Data Movers                  |                                                                                                    |  |  |  |  |
| Protection Engines Application Agents Search Engine Networks                                                                      | 0 0<br>Errors VM Direct Engines                                                                                                    | 0<br>vCenters Protected VMs      | 0 0 bytes<br>Protected Size                                                                                                    |  |  |  |  |
| <ul> <li>Ø Protection &gt;</li> <li>Ø Restore &gt;</li> </ul>                                                                     | Add Edit Delete                                                                                                    | More Actions 🔻                   |                                                                                                    |  |  |  |  |
| <ul><li>△ Alerts</li><li>2 Administration &gt;</li></ul>                                                                          | Status       Image: The status       Image: The st |                                  |                                                                                                    |  |  |  |  |
| 2 Supported Protection Type で <u>Virtual Machine</u> を Protection Engine Configuration<br>選択します。                                  |                                                                                                    |                                  |                                                                                                    |  |  |  |  |
| 設定値を各項目に入力し、                                                                                                    | l <u>ext</u> をクリックします。 <sup>Suppo</sup><br>                                                                                                    | ted Protection Type * al Machine | Primary DNS *                                                                                                    |  |  |  |  |
|                                                                                                    | Ppv<br>Gatew<br>10.1                                                                                                    | ⊦01<br>y *<br>19.99.1            | 10.119.99.71<br>Secondary DNS<br>Secondary DNS                                                                                      |  |  |  |  |
|                                                                                                    | IP Add                                                                                                    | ess *<br>19.99.102               | Tertlary DNS Tertlary DNS Network                                                                                                   |  |  |  |  |
|                                                                                                    | Netma<br>255<br>vCente                                                                                                    | 255.255.0                        | VM Network                                                                                                    |  |  |  |  |
|                                                                                                    | dps<br>ESX Hi<br>dps                                                                                                    | <pre>cco</pre>                   | oatastore ( (File: 2.6 / B), Capacity: 2.9 / B)     ▼       Transport Mode *        Hot Add, Failback to Network Block Device     ▼ |  |  |  |  |
|                                                                                                    | Step 1                                                                                                    | of 3                             | Cancel Next                                                                                                    |  |  |  |  |

| 3 <u>NEXT</u> をクリックします。                                | Networks Configuration  Allocate additional IP addresses for each selected network  Preferred Network  Expand  Expand Last IP  Same Last Digit  Network  Current IP Addresses  Subnet Mask Additional IPs Required  Could not find any networks for the selected ESX host/cluster.                                                                                                    |  |  |
|--------------------------------------------------------|----------------------------------------------------------------------------------------------------|--|--|
|                                                        | Step 2 of 3 Cancel Back Next                                                                                                    |  |  |
| 4 <b>Summary</b> を確認し、 <u>Finish</u> をクリックします。 Summary |                                                                                                    |  |  |
|                                                        | VM Direct Engine         Edit           Hostname         Pxpp-01         Primary DNS         10.119.99.71           Gateway         10.119.99.10         Secondary DNS         10.119.99.71           IP Address         10.119.99.102         Tertiary DNS         VM Network           Netmask         255255.55         Network         VM Network           vCenter to Deploy         dps-ex-b-benal dps local         Data Store         datastore 1           Skypported         up-ex-b-benal dps local         Transport Mod         Hord Add, Fallback to Network Block           Cluster         Device         Device         Device           Supported         Virtual Machine         Extension         Device                                                                                                    |  |  |
|                                                        | Networks Configuration         Edit           Number of Networks:         0         Preferred Network         None           PortGroup:         PortGroup:         PortGroup:         PortGroup:                                                                                                    |  |  |
|                                                        | Step 3 of 3 Cancel Back Finish                                                                                                    |  |  |
| 5 Status が <mark></mark> であることを確認します。                  | O       1       0       0 bytes         O       1       1       0       0 bytes         Errors       VM Direct Engines       vCenters Protected       VMs Protected       Total Protected Size         Add       Edit       Delete       More Actions        Total Protected Size         Status \$ \$\frac{1}{2}\$ Prote_\$ \$\frac{1}{2}\$ Host_\$\$ \$\frac{1}{2}\$ \$\frac{1}{2}\$ |  |  |